## iElectApp Sphere Getting Started Instructions

- 1. Visit **www.ielectapp.com/mobileapp** to sign in
- 2. Existing users enter username and password to sign in
- 3. Click the Sign In button

|  | iElectAp          | p |   |
|--|-------------------|---|---|
|  | Username          |   |   |
|  | Password          |   | 2 |
|  | Sign In           |   |   |
|  | Forgot Password   |   |   |
|  | Create An Account |   |   |
|  |                   |   |   |
|  |                   |   |   |
|  |                   |   |   |

- 4. The home page will show your different user options
- 5. If you are part of multiple campaigns, select the campaign you wish to work under
- 6. Click the Sphere icon

|              | <b><i>iElectApp</i></b>                              |        |
|--------------|------------------------------------------------------|--------|
|              |                                                      |        |
|              | Logged into the <b>Duval Republican Party</b> Campai | jn     |
| <b>**</b> ** |                                                      |        |
| CANVASSING   | PHURE BANKING EVENIS                                 | SPHERE |
|              |                                                      | SPREKE |

7. This will take you to you Sphere home screen

| BACK                                                                                            | 6                 | <b>Z iElect</b> A                                                                                          | lpp                                                    |                                                                    |                                                                      |                                                                             | LOG                 | DFF |
|-------------------------------------------------------------------------------------------------|-------------------|----------------------------------------------------------------------------------------------------|--------------------------------------------------------|--------------------------------------------------------------------|----------------------------------------------------------------------|-----------------------------------------------------------------------------|---------------------|-----|
| UVAL REPUBLICAN PARTY<br>CACHARY WHITSON<br>59 USERS<br>LECTION DAY: TUESDAY, NOVEMBER 04, 2014 | CAMPAIGN          | PRIMARY CONTACTS:<br>HOUSEHOLD CONTACTS:<br>TOTALS:<br>PRIMARY CONTACTS:<br>HOUSEHOLD CONTACTS:<br>TOTALS: | DEM RE   140 1   83 223   223 1   DEM RE   5 8   13 13 | P OTH   054 167   239 80   293 247   P OTH   98 7   86 22   184 29 | <b>TOT</b><br>1361<br>402<br>1763<br><b>TOT</b><br>110<br>116<br>226 | MY SPHERE SUPPORTS<br>(19 / 132) 14.4%<br>MY SPHERE VOTED<br>(0 / 132) 0.0% |                     |     |
| Name                                                                                            | Electorate        |                                                                                                    | Party                                                  |                                                                    | Voted                                                                | Support<br>Options                                                          | Contact Information |     |
| + Contact Name                                                                                  | In Electorate : D | uval                                                                                                    | REP                                                    |                                                                    | No                                                                   | Support                                                                     |                     |     |
| Contact Name                                                                                    | In Electorate : D | uval                                                                                                    | REP                                                    |                                                                    | No                                                                   | Support                                                                     | 0                   |     |
| Contact Name                                                                                    | In Electorate : D | uval                                                                                                    | REP                                                    |                                                                    | No                                                                   | Undecided                                                                   |                     |     |
| + Contact Name                                                                                  | In Electorate : D | uval                                                                                                    | REP                                                    |                                                                    | No                                                                   | Undecided                                                                   |                     |     |

## Adding a new Contact

- a. Click the Sphere+ button, which will take you to the new contact screen
- b. Enter the legal first name and last name of the contact you are searching
- c. Enter the city and zip code (if known) of the contact you are searching
- d. Do not enter the street name or number
- e. Click the "Add to My Sphere" button

|            | <b>WiElectApp</b> |  |
|------------|-------------------|--|
| First Name |                   |  |
| Last Name  |                   |  |
| Street     |                   |  |
| City       |                   |  |
| Zipcode    |                   |  |
|            | Add to My Sobera  |  |

- f. The search results will show any voters that have met your search criteria
- g. To add a voter from the search results, click the check mark icon to the right of the voter name
- h. To view other voters in the household, click the "View Related Voters" button
- i. To add a related voter to your Sphere, click on the check mark icon next to their name
- j. To add a voter who has not been found in the voter database, click "Add as New Voter"
- k. To close the search results screen, click "Finished Looking"

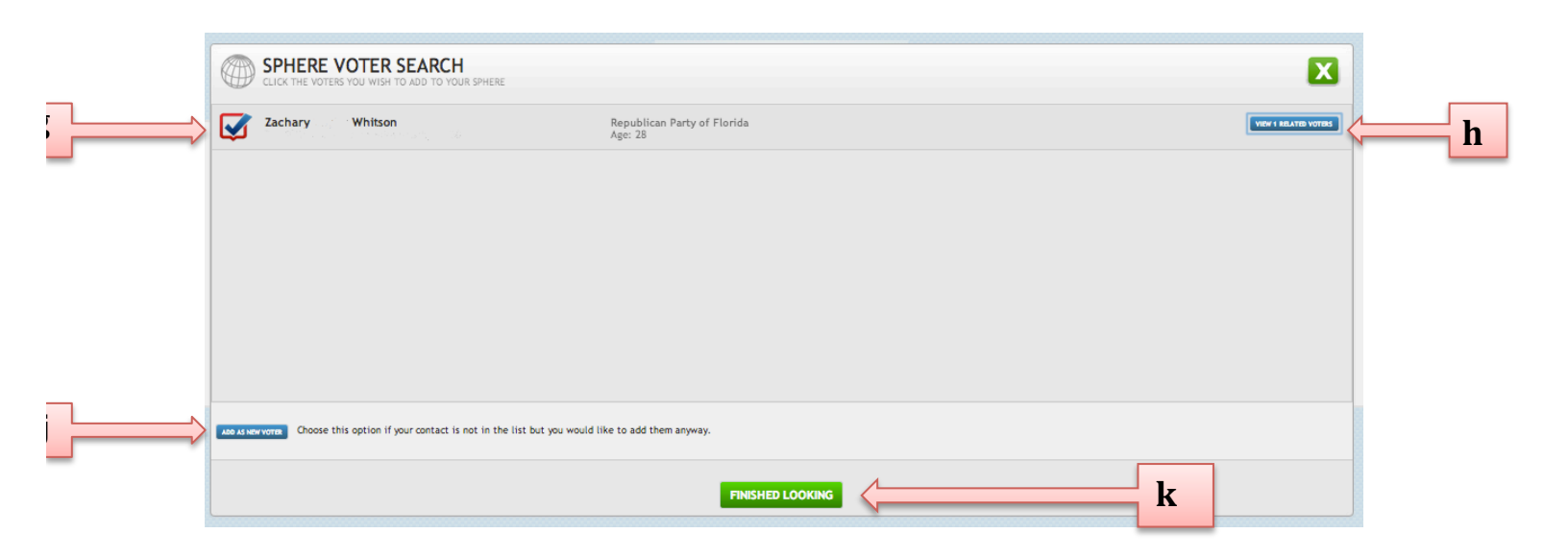